# ZYX PEEPER TIDX

**User Manual** 

V1.00

2017.05.10 Revision

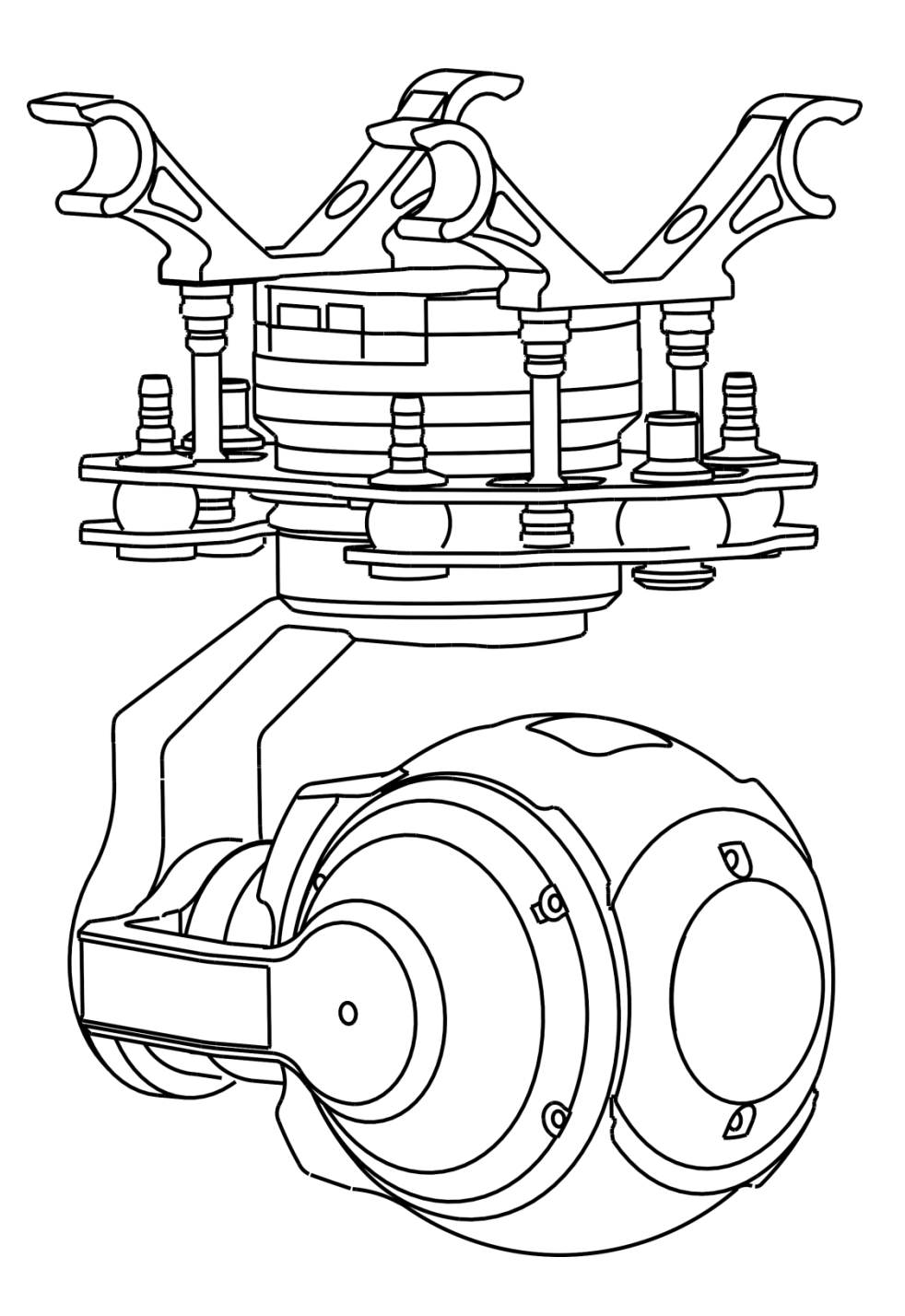

# Contents

| Warning and Disclaimer2                                                    |
|----------------------------------------------------------------------------|
| I. Product Introduction3                                                   |
| II. Product List 3                                                         |
| III. Mounting & Configuration4                                             |
| 3.1 Gimbal installation attention4                                         |
| 3.2 SBUS Connection Wiring Diagram & Descriptions5                         |
| 3.3 Gimbal structure description6                                          |
| $\operatorname{IV}$ . ZYX T10X Assistant Software7                         |
| 4.1 Drive & PC Assistant Software Installation and Setup7                  |
| 4.2 Introduction7                                                          |
| 4.3 Tool 7                                                                 |
| 4.4 Firmware upgrade8                                                      |
| V. Channel setting & gimbal function9                                      |
| 5.1 Assistant software installation&setting9                               |
| 5.2 Introduction9                                                          |
| VI. Specifications12                                                       |
| $\mathbb{V}\mathbb{I}.$ Gimbal and FC agreement $\ $ ( Refer to attach B ) |
| Ⅷ. Camera remote control instructions14                                    |
| IX. Port Descriptions15                                                    |
| X. LED Indicator15                                                         |

### Warning and Disclaimer

Congratulations on purchasing your new TAROT product. The information in this document affects your safety and your legal rights and responsibilities. Read this entire document carefully to ensure proper configuration before use. Failure to read and follow instructions and warnings in this document may result in serious to yourself or others, or damage to your TAROT product or damage to other objects in the vicinity. This document and all other collateral documents are subject to change at the sole discretion of TAROT. For up-to-date product information, visit <u>http://www.tarotrc.com</u> and click on the product page for this product.

The ZYX-T10X has been calibrated before leaving the factory.No physical or mechanical modification or adjustment of the gimbal is required or recommended.Do not add any other component or device to the camera.The ZYX-T10X is a delicate instrument.Do not disassemble the gimbal or camera as this will cause permanent damage.

In order to ensure the safety of flight control system after powering up, we recommend you to remove all the propellers and use non-power-supply for the gimbal. Keep the entire components far from children and flammable & combustible materials!

Because we have no control of the use, mounting, assembly and modification processes, TAROT will not assume any legal responsibility for the injury or damage.

## I. Product Introduction

ZYX T10X, a great 3-axis gimbal for model aircraft enthusiasts, It provides a 10×optical zoom. The 1/3 CMOS sensor supports approx.4 million effective pixels. With unique internal wiring design, built-in IMU gimbal control module, specialized servo drive module, can be widely applied to various model aircraft activities and entertainments.

## **II. Product List**

| Gimbal ×1<br>With unique internal wiring design, built-in<br>IMU gimbal control module, specialized<br>servo drive module |       |
|----------------------------------------------------------------------------------------------------|-------|
| SBUS Decoding module ×1                                                                                                   |       |
| 5V OUT & SBUS Receiver ×1                                                                                                 |       |
| SBUS Decoding module & Gimbal<br>Connection Cable×1                                                                       |       |
| SBUS Decoding module & Assistant module                                                                                   | TAROT |
| Camera remote                                                                                                    |       |
| Gimbal Connection Micro-USB Cable                                                                                         |       |
| (Not included ,you can choose to buy)                                                                                     |       |
| Micro-SD Card<br>(Not included ,you can choose to buy)                                                                    |       |

## **III. Mounting & Configuration**

#### 3.1 Gimbal installation attention

1.pls don't hang on the frame when you not used gimbal, Long-term suspension will accelerate damper deformation led to the decrease of the damper that jelly appearance;

2.Pls regular (7days) replace the gimbal damper (6pcs spare parts free)

3.Mount Gimbal installation the rod , hanging hook and suspension plate must be maintained between the absolute vertical and parallel to each other (as show bellowing), wrong installation will cause the deformation of damper to lower then lead to suspension effect.

4.When the gimbal connect HD transmission equipment, if the picture can't normal to the display device, pls checking:

(1). The gimbal HDMI wire(HDMI Wire Version 1.4) connect the display device directly , no pass the HD transmission equipment , check the picture is normal display and confirmed the gimbal normal working.

2 . When connect the HD transmission equipment , pls Do not leave both on the same level, to avoid interference with the equipment. At the same time check whether the connection line is stable.

@.Gimbal camera output format support 1080P 60FPS / 720P 60FPS / 480P 60FPS , Please check the device support for high definition.

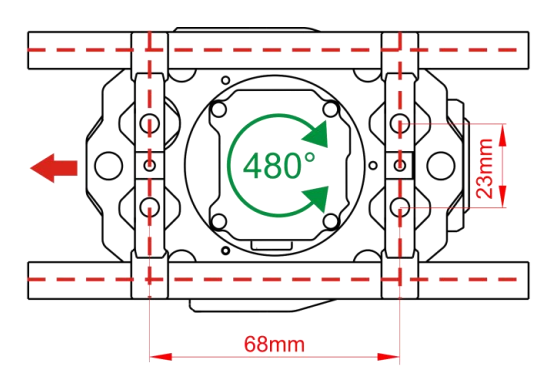

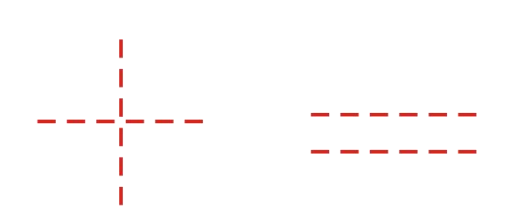

Vertical 90 deg Parallel 180 deg

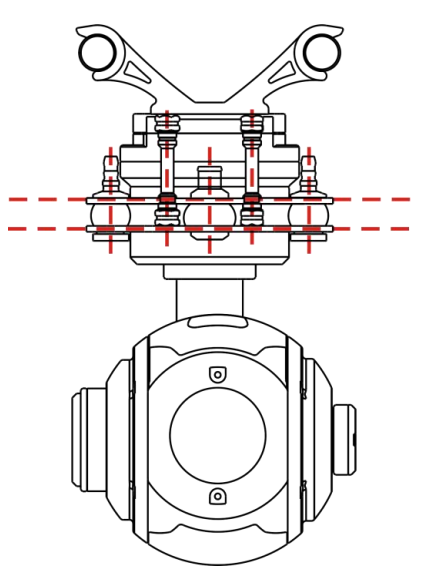

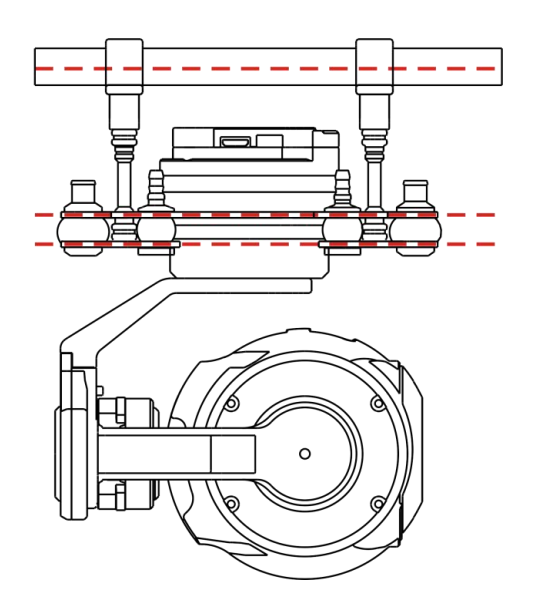

## 3.2 SBUS Connection Wiring Diagram & Descriptions

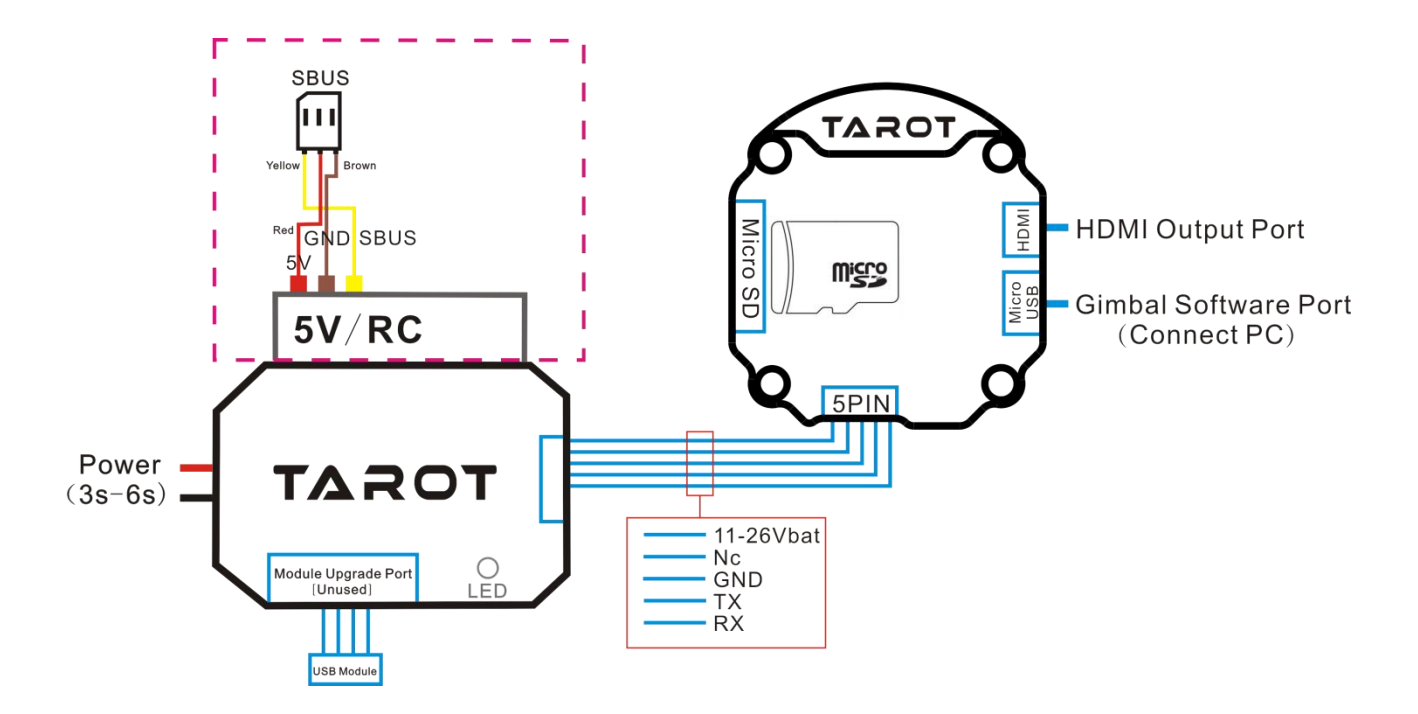

|                       | Power Supply:3S-6S Li (11V-26V)                                               |
|-----------------------|-------------------------------------------------------------------------------|
| Battery               | * If you choose a battery to power up the gimbal and multi-rotor, please make |
|                       | sure this battery meets requirements of both components.                      |
|                       | FUTABA SBUS : connect it to SBUS channel in the SBUS Decoding module          |
| Receiver              | *If you have 5V power supply to the receiver, please disconnect the 5V        |
|                       | power of SBUS channel.                                                        |
| Video                 | Connect the video wireless transmission module to HDMI out port               |
|                       | The ZYX-T10X supports Micro SD cards with a capacity of up to 32G.We          |
|                       | recommend using a UHS-1 Micro SD card to minimize the delay when              |
| Card                  | reading and writing high resolution video data.                               |
|                       | *DO NOT remove the Micro SD card form the ZYX-T10X when it is powered         |
|                       | on.                                                                           |
| Adjustment parameters | Connect the Gimbal via the Micro-USB cable.                                   |

## 3.3 Gimbal structure description

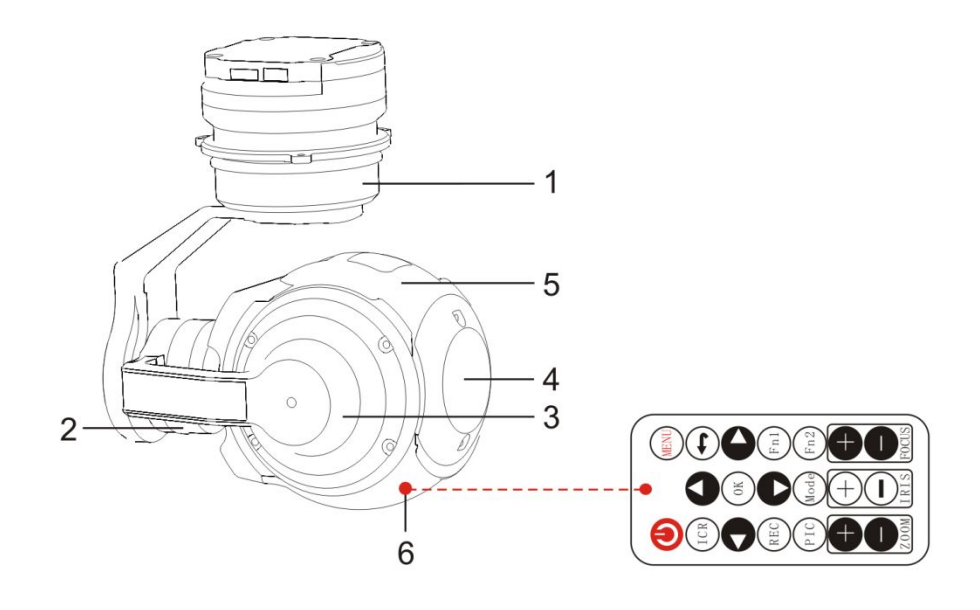

| Number | Corresponding                          |  |
|--------|----------------------------------------|--|
| 1      | Pan Motor                              |  |
| 2      | Roll Motor                             |  |
| 3      | Tilt Motor                             |  |
| 4      | Lens                                   |  |
| 5      | Camera                                 |  |
|        | Infrared remote camera point           |  |
| 6      | * Pls used the original remote, and    |  |
|        | Please setting camera parameters on    |  |
|        | the location of the lens below point 6 |  |

## $\operatorname{IV}$ . ZYX T10X Assistant Software

### 4.1 Drive & PC Assistant Software Installation and Setup

①Please download the drive and PC assistant software from http://www.tarotrc.com//
②Run the drive program under USB Driver folder, and finish the installation procedures step by step.

Windows x86: "CP210xVCPInstaller\_x86.exe";

Windows x64: "CP210xVCPInstaller\_x64.exe";

③Connect the Micro-USB Cable to the computer, and finish the installation.

④Run the assistant software ZYX-PEEPER.EXE and set the parameters.

#### **4.2 Introduction**

ZYX T10X, the three-axis gimbal, could support the camera to stabilize its positions on the roll, tilt and pan axis.

Customers can setting ZYX T10X by this software

Firstly connect Gimbal port to PC port by Micro-USB (Pls refer to the zip"Wiring diagram-Gimbal Assistant"), then"Right Click"[Computer]-[Manage]-[Device Manager] -[Port(Com&LPT)]Check the Gimbal real port number ( if not confirmed the number , pls re-plug the corresponding USB cable, the port number will be refresh ) , finally choose the correct port on Gimbal Assistant software , click"Open Port".

▲ 🦉 端口 (COM 和 LPT)

When gimbal power and connection successful, the gimbal would stop rotating to protect your device.

After finish parameters setup, click "Gimbal Run". Push sticks and toggle switches to ensure the gimbal works correctly.

When finish parameters setup, you should click "Save Parameter Flash" to ensure all the parameters have written to the gimbal. Moreover, the gimbal will automatically run the parameters you have saved in the flash next time.

### 4.3 Tool

| Gimbal               | Please calibrate sensors when the output of gyro is far from zero while the gimbal is stationary.<br>Methods to calibrate |
|----------------------|----------------------------------------------------------------------------------------------------|
| Gimbal Run           | It is necessary to keep the gimbal in the stationary                                                                      |
| Gimbal Stop          | state. Click "Sensor Calibrate". When "Calibration is successful" shows on status bar, the calibration                    |
| Sensor Calibration   | procedures finishes.                                                                                                    |
|                      | Then click"Gimbal Angle Calibration",                                                                                     |
| al Angle Calibration | When"Calibration is successful" show on the left                                                                          |
|                      | bottom . the calibration procedures finishes                                                                              |

### 4.4 Firmware upgrade

| anguage    |                              | Parameter                |
|------------|------------------------------|--------------------------|
|            |                              | Open Parameter From File |
|            |                              | Save Parameter To File   |
|            |                              | Upload Parameter         |
|            |                              | Download Parameter       |
|            | COMPANY AND ADDRESS OF       | Save Parameter To Flash  |
| Roll Angle | Pitch Angle Yaw Angle Sensor | Gimbal                   |
| Acce X     | Acce Y Acce Z                | Gimbal Run               |
| Gylo X     | Gimbal Angle                 | Gimbal Stop              |
| Angle 1    | Angle 2 Angle 3              | Sensor Calibration       |
| -          | Receiver<br>Mode Tilt Pan    | Gimbal Angle Calibration |
| Counter    |                              |                          |

#### Upgrade

(1) Please download latest version software from http://www.tarotrc.com

(2) Connect the gimbal with the assistant software through a Micro-USB cable.

(3) Unzip the upgrade package and click "Open Firmware" to choose the firmware you have unzipped,

(4) Click "Start Upgrade" and wait for finishing.

#### Attention:

If something wrong occurs during update, please check the connection and power supply. Also, make sure you have correctly installed the drive program. You can repeat upgrading for several times until your device is broken.

## V. Channel setting &gimbal function

### 5.1 Assistant software installation&setting

①Please download the drive and PC assistant software from http://www.tarotrc.com//
②Run the drive program under USB Driver folder, and finish the installation procedures step by step.

Windows x86: "CP210xVCPInstaller\_x86.exe";

Windows x64: "CP210xVCPInstaller\_x64.exe";

③Connect the "SBUS decode module" to PC by USB Assistant module, finished the driver installation

(4) Choose the mapping port and power , running the "SBUS\_CHANNEL.exe" software , then setting parameter

#### **5.2 Introduction**

1. ZYX-T10X gimbal control by SBUS, compatible FASST, SFHSS etc SBUS1 mode ( not support FASSTest etc SBUS2 mode ) .

②.pls connect the SBUS decode module to PC by USB module &USB line(Pls refer to the zip "Wiring Diagram-SBUS Module"), then"Right Click"[Computer]-[Manage]-[Device manager]-[Port(COM&LPT)], check the SBUS decode module's the real port number(if not confirmed the number, pls re-plug the corresponding USB cable, the port number will be refresh), finally choose the correct port on SBUS CHANNEL software , click "Open Port".

🦙 Silicon Labs CP210x USB to UART Bridge (COM71)

COM71 -

Connect

3.corresponding channel fault 1, 3, 5, 6, 7, Please use the software corresponding to modify, modify the corresponding channel and click "parameter upload" and "Save parameter To flash"

| SBUS CHANNEL  |                                                        |                         |           |                |
|---------------|--------------------------------------------------------|-------------------------|-----------|----------------|
| Tilt Channel: |                                                        | <u> </u>                | . • COM71 | • Disconnect   |
| Pan Channel:  |                                                        | <u>, , , ,</u> <u>3</u> | •         | Upload Param   |
| Mode Channel: | $- \begin{array}{cccccccccccccccccccccccccccccccccccc$ | · · · · · [             | · · ·     |                |
| Rec Channel:  |                                                        | <u> </u>                | j         | Download Param |
| Zoom Channel: |                                                        | · · · · · · [7          | •         | Save Param     |
| Test Data     |                                                        |                         |           |                |
| Tilt Data O   | Pan Data                                               | 0                       | Mode Data | 0              |
| Rec Data 0    | Zoom Data                                              | 0                       | Status    | Gmbal Connect  |
|               |                                                        |                         |           | 一中文 ④ EN       |

### TAROT PEEPER TIDIX ASSEMBLY SECTION 组装说明书

SBUS decode module connect with RC receiver'SBUS port, setting the mapping for the channel on remote control. For different positions, use endpoint fine tune function to set. Please refer to the MODE Channel section in assistant software for detailed information.

### **①Gimbal Tilt**

Choose Rotate switch, stick or three-positioned switch:

Take the three--positioned switch as an example:

Position 1 refers to look up ,position 2 no-ops, position 3 refers to look down

ΤХ

TX

+Position 2 to 1 :Look up operation on

Position 1 to 2 : Pause

Position 2 to 3 :Look down operation on

Position 3 to 2 : Pause

Position 1 and position 3 can be exchanged

### **②Gimbal pan**

Choose Rotate switch, stick or three-positioned switch:

Take the three--positioned switch as an example:

Position 1 refers to left ,position 2 no-ops, position 3 refers to right

Position 2 to 1 : Pointing to the left

Position 1 to 2 : Pause

Position 2 to 3: Pointing to the right

Position 3 to 2 : Pause

Position 1 and position 3 can be exchanged

### **③Pan mode switch**

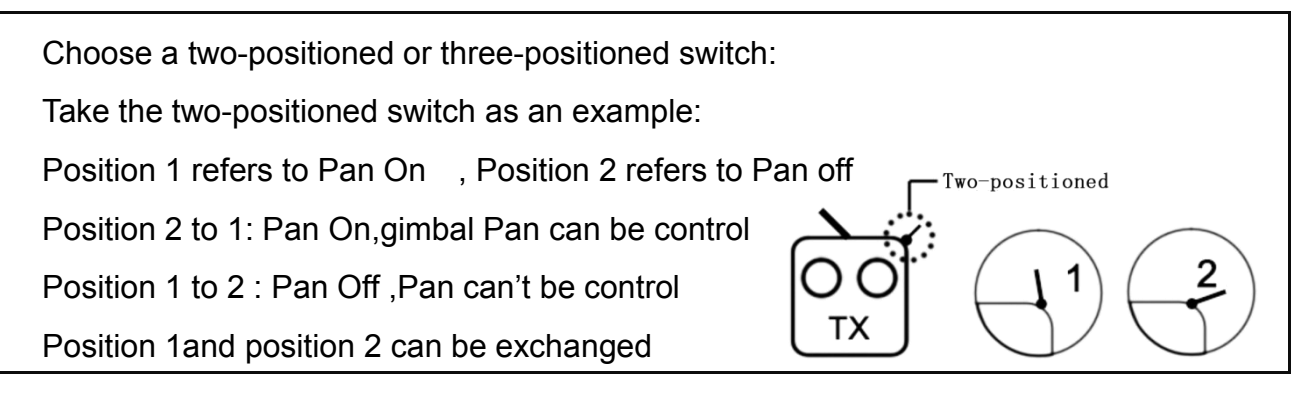

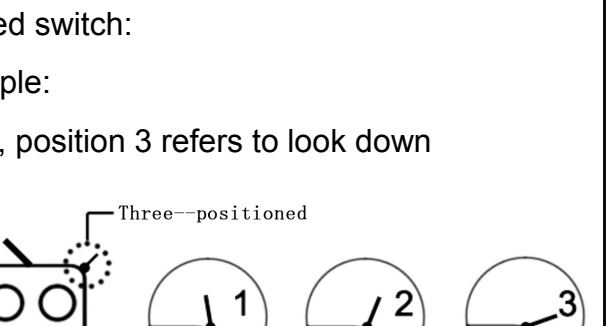

Three--positioned

## TAROT PEEPER TID業 ASSEMBLY SECTION 组装说明书

#### **④Video**

Choose Rotate switch or three-positioned switch:

Take the three--positioned switch as an example:

Position 1 no-ops, position 2 no-ops, position 3 make the video

Position 1 to 3: Video operation

Make again Position 1 to 3 then to position 1 : Video operation over

Position 1 and position 3 can be exchanged

Three--positioned TX

Three--positioned

#### **5**Zoom

Choose Rotate switch or three-positioned switch:

Take the three--positioned switch as an example:

Position 1 refers to Zoom + ,position 2 no-ops, position 3 refers to Zoom -

Position 2 to 1: Zoom more + ,until 10X

Position 2 to 1 then to position 3 (support back to position 2): Zoom + operation Pause

Position 2 to 3 : Zoom - , until 1 X

Position 2 to 3 then to position 1 (support back to position 2): Zoom - operation Pause

ТΧ

Position 1 and position 3 can be exchanged

## $\ensuremath{\mathrm{VI}}$ . Specifications

| Product parameters                     |                                                            |  |
|----------------------------------------|------------------------------------------------------------|--|
| Name                                   | TAROT PEEPER T10X                                          |  |
| Input Power                            | 3S-6S Li (11V-26V)                                         |  |
| Working Current                        | 250ma                                                      |  |
| Working Environment                    | -20℃~+50℃                                                  |  |
| Weight                                 | 365g                                                       |  |
| Max Controllable Rotation Speed        | 77 mm *105 mm *147mm                                       |  |
| Controllable Rotation Range            | TILT : -120 deg~ +15deg                                    |  |
| Attitude Control Accuracy              | ±0.02deg                                                   |  |
| Camera                                 |                                                            |  |
| Sensor                                 | Effective Pixels:4 M                                       |  |
| Lens                                   | 10× Optical Zoom                                           |  |
| Diagonal FOV                           | 66.6° - 7.2° ( A1 )                                        |  |
| HDMI Wire Version                      | 1.4                                                        |  |
| Output Format                          | 1080P 60FPS / 720P 60FPS / 480P 60FPS                      |  |
| Min.Focus Distance                     | 10 mm - 300 mm                                             |  |
| Video Formats                          | MOV                                                        |  |
| Working                                | Record                                                     |  |
| Exposure Compensation                  | Auto( default Shutter Priority )                           |  |
| Exposure Compensation                  | ±2.0 ( 1/3 increments )                                    |  |
| Metering Mode                          | Average metering                                           |  |
| Electronic Shutter Speed               | Auto                                                       |  |
| White Balance                          | Auto/Daylight / cloudy / fluorescent light / tungsten lamp |  |
| Video Captions                         | Supported                                                  |  |
| One Key to 1× Image                    | Supported                                                  |  |
| Anti-flicker                           | 50Hz , 60Hz                                                |  |
| PAL/NTSC                               | Supported                                                  |  |
| Supported SD Cards                     | Max.Capacity:32GB                                          |  |
| Supported File Systems                 | FAT32 ( ≤ 32 GB )                                          |  |
| Assistant Software Supporting Platform | Windows XP/VISTA/7/8/10                                    |  |

## TAROT

### PEEPER TID K ASSEMBLY SECTION 组装说明书

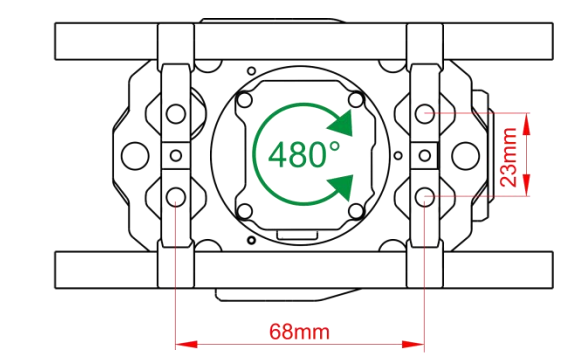

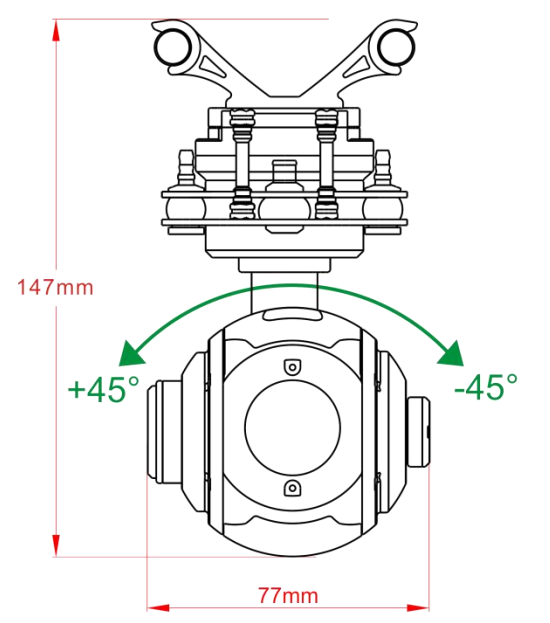

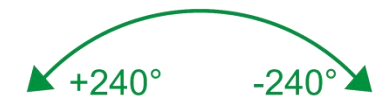

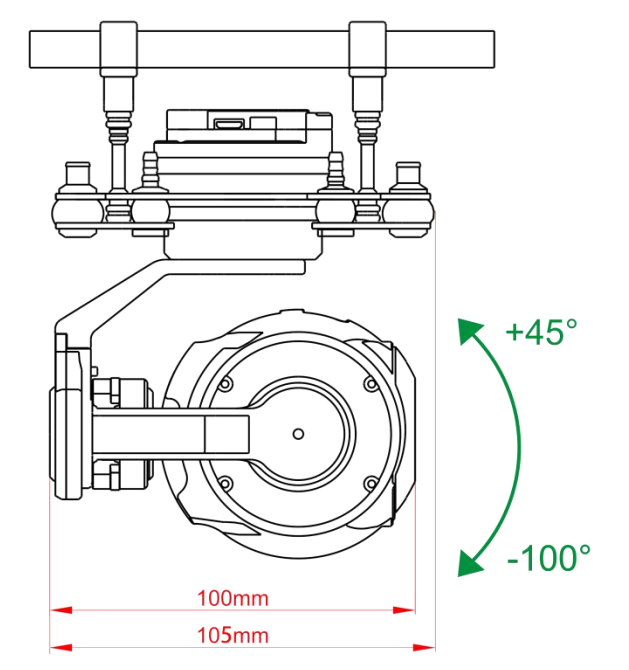

## $V\!I\!I.$ Gimbal and FC agreement ( Refer to attach B )

### VIII. Camera remote control instructions

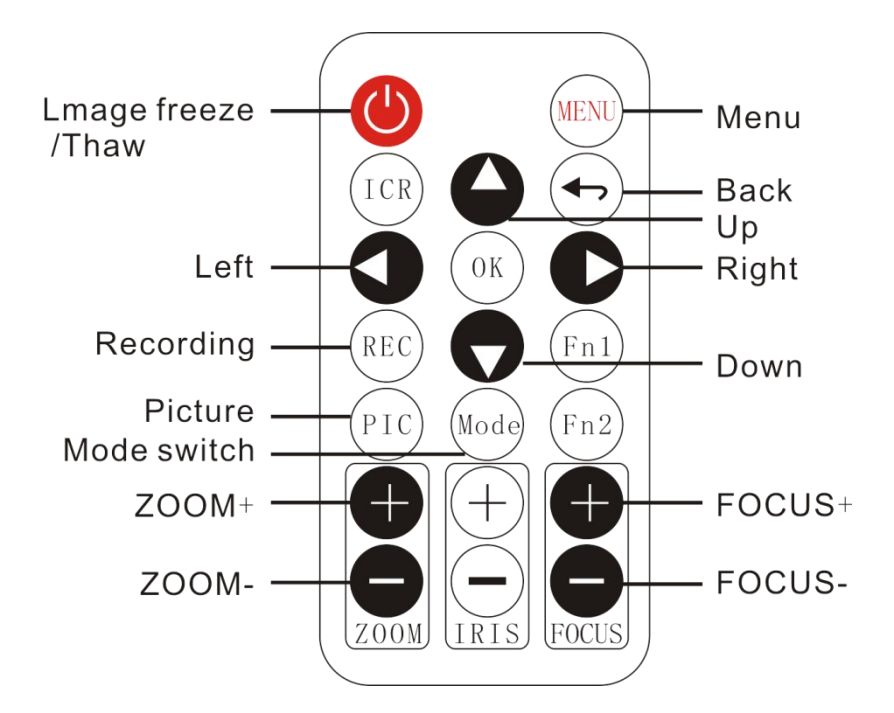

#### Movie Mode

Movie Mode ;Movie Quality ;Movie Clip Time ;Motion event Reo ;Exposure ;White Balance ; ISO Sensitivity ; Color ; Effect ; HDR ; Contrast ; Saturation ; Sharpness ; Gamma ; Video Time Lapse ; Slowmotion ; WNR

#### Still Capture

Still Lmage Size ;Still Quality ;Exposure ;ISO Sensitivity ;Contrast ;Saturation ;Sharpness ; Gamma

#### Playback

Volume ; Delete ; Protect ; Video Type

#### Media Tool

Format SD-Card ; SD-Card Info

#### **General Settings**

Language :English ;Espanol ;Portugues ;Pyccknn ;简体中文 ;繁体中文 ;Deutsch ;Ltalano ; Latviski ; Polski ; Romana ; Slovencina ; YkpaiHcbKa ; Francais ; 日本語 ; 한국어 ; Cestina TV System ; HDMI Output ; Flicker ; USB Function ; LCD Rotate ; Motion Detection ; Reset Setup ; FW Version

### IX. Port Descriptions

| SBUS decode module port |                                                             |  |
|-------------------------|-------------------------------------------------------------|--|
| PWR                     | PWR port , support 3-6S                                     |  |
| SBUS decode module      | Module upgrade for our factory                              |  |
| port                    |                                                             |  |
| 5V/RC                   | 5V PWR output ,SBUS receiver input                          |  |
| Gimbal main controller  |                                                             |  |
| Micro SD                | Micro SD card ,support max 32GB                             |  |
| Micro USB               | Used the Micro-USB wire connection to PC and adjustment the |  |
|                         | parameters                                                  |  |
| НОМІ                    | HDMI output port, connection to device of                   |  |
|                         | video receive                                               |  |
| 5PIN                    | Connect SBUS decode module                                  |  |

### X. LED Indicator

| SBUS decode module indicator |                                        |  |
|------------------------------|----------------------------------------|--|
| No lights                    | The module not connected the gimbal or |  |
|                              | bad contact                            |  |
| Blue light blinks            | Normal Power supply                    |  |
| Blue light constantly on     | Module with gimbal normal working      |  |